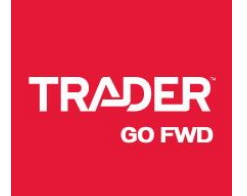

### **OTL EVENTS**

#### **INSTRUCTION MANUAL**

Learn how to upload your On-the-Lot events and special offers and display them on autoTRADER.ca

# TRADER

#### Step 1: LOGIN TO CONTROL CENTER

Please use your customer account credentials to login to Control Center.

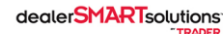

| Pontre        | DICENTER                |
|---------------|-------------------------|
| Username      |                         |
| Password      |                         |
| 🗏 Keep me log | iged in                 |
|               | LOGIN                   |
| DER           | I've forgotten my passw |

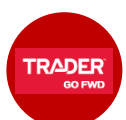

#### Step 2: ACCESS THE OTL EVENTS PAGE

From the main menu in Control Center, go to:

-> Inventory

-> **TRADER Marketplace** (tab at top of the page)

-> autoTRADER Marketplace (drop-down option)

Information about some of our "Tools to Help Drive More Traffic to Your Lot" will be displayed.

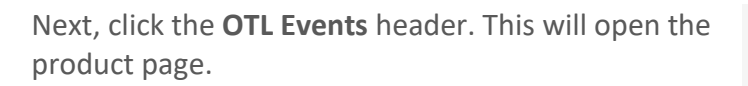

 Welcome
 Advertising

 Website
 Inventory

 PROMOTIONS & MEDIA
 IEADS

 Analytics
 Iconfiguration

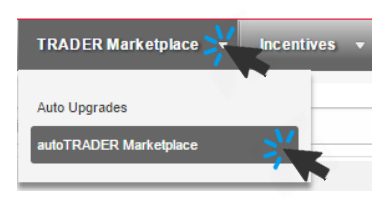

OTL Events All your on-the-lot limited time offers, gifts with purchase, and unique customer incentives will be displayed on the VDP on autoTRADER.ca.

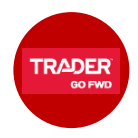

#### Step 3: DELETE EXISTING EVENT

Currently, only one event (and therefore one piece of creative) can be loaded at one time, which will appear on both autoTRADER.ca and autoHEBDO.net.

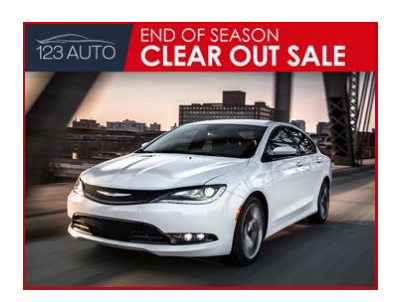

To upload a new event, you must first delete any existing event. To do so, click the **Remove** button.

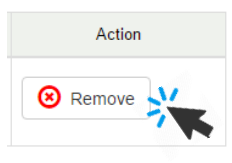

#### Step 4: UPLOAD A NEW EVENT

When any existing events have been deleted, click the **Add Event** button to get started with the upload process.

On the event upload screen, enter an **Event Title**. For example, *End of Season Clear Out Sale*. Your event title will only be visible to you, in Control Center.

Next, click the **Upload** button and select the artwork for the event you wish to promote on autoTRADER.ca.

Please read the **Quick Tips** below before you start designing your artwork.

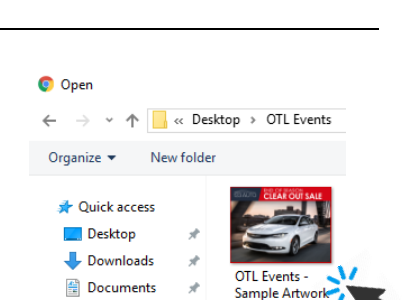

Pictures

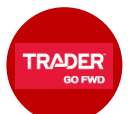

#### QUICK TIPS

- Your artwork should be uploaded as a PNG or JPG with 4:3 aspect ratio and a resolution of at least 640x480px.
- When developing your creative, please ensure the copy is concise and legible based on this sizing noted above. You can preview your artwork before publishing.
- Be sure to include a reference to the Terms & Conditions on your artwork *i.e. "Terms & Conditions apply. See dealer for details."*
- Currently, only one event can run at a time, which will appear on both autoTRADER.ca and autoHEBDO.net. You can consider including bilingual copy in your ad.

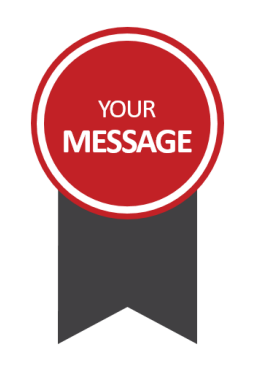

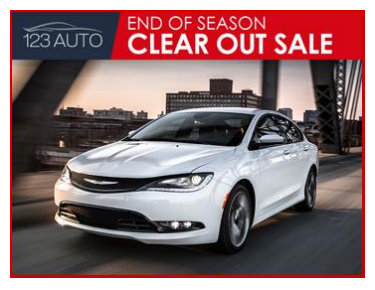

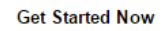

Click the button below to create an event.

End of Season Clear Out Sale

OTL Events

Event Title

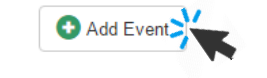

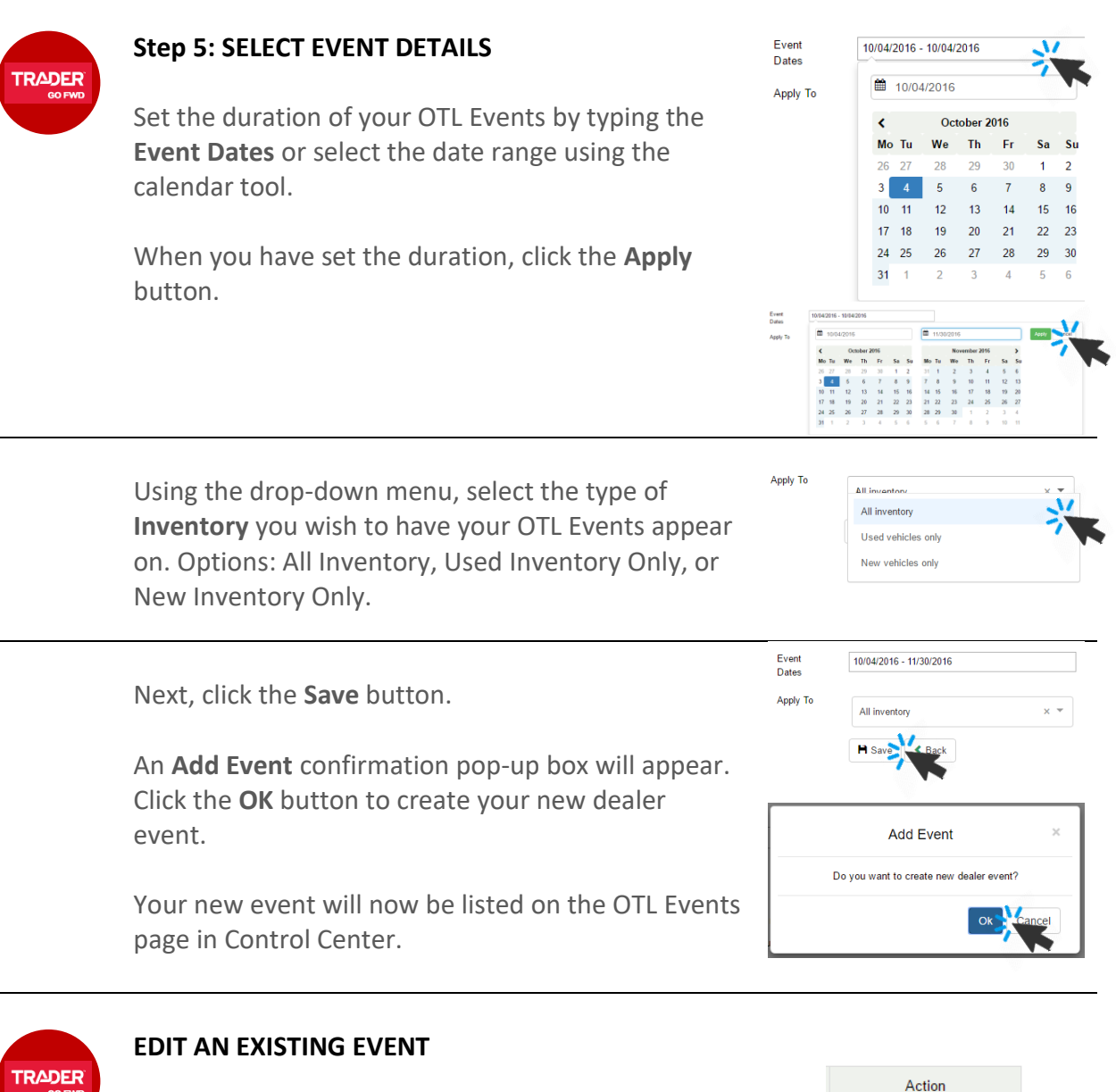

To edit an event, you will need to **Remove** the current listing and create a new event.

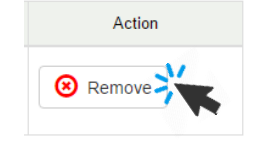

## TRADER SO FWD

#### VIEW YOUR LIVE EVENT

Once you complete steps 1-5, your event will be automatically published to autoTRADER.ca and autoHEBDO.net. This can take up to 20 minutes.

Your artwork will appear in the fourth position in the image gallery on your listings, and at the bottom of the VDP.

2015 Chrysler 200 S\*\*8.4 TOUCHSCREEN\*\*NAVIGATION\*\*SUNROOF\*\*BACK UP C -

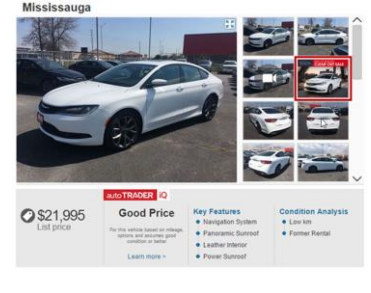